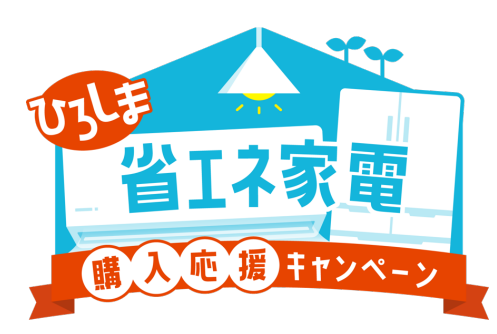

# ひろしま省エネ家電購入応援キャンペーン うちエコ診断WEBサービスマニュアル

2025.05.07 Ver1.0.0

目次

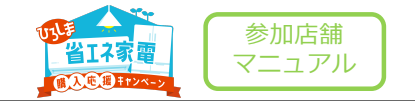

| うちエコ診断WEBサービスについて      |                                        |
|------------------------|----------------------------------------|
| サービス概要                 | ••••••P4                               |
| うちエコ診断WEBサービスへのアクセス方法  |                                        |
| アクセス方法                 | •••••••••••••••••••••••••••••••••••••• |
| 初回利用時                  |                                        |
| サービス利用同意               | •••••••••••••••••••••••••••••••••••••• |
| グループでの情報集計について         | •••••••••••••••••••••••••••••••••••••• |
| 回答方法                   |                                        |
| スタート                   | •••••••••••••••••••••••••••••••••••••• |
| (前半)光熱費の質問             | •••••••••••••••••••••••••••••••••••••• |
| (後半)機器の使い方             | •••••••••••••••••••••••••••••••••••••• |
| おすすめの対策(簡易)            |                                        |
| おすすめの対策の確認             | ••••••P33                              |
| 回答内容の確認                | •••••••••••••••••••••••••••••••••••••• |
| 診断結果の確認                | ••••••P35                              |
| スクリーンショット撮影方法(iPhone)  | •••••••••••••••••••••••••••••••••••••• |
| スクリーンショット撮影方法(Android) | •••••••••••••••••••••••••••••••••••••• |

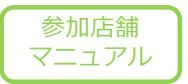

# うちエコ診断WEBサービスについて

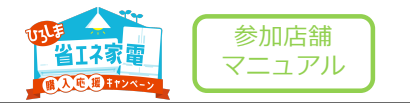

#### うちエコ診断 WEB サービスの概要

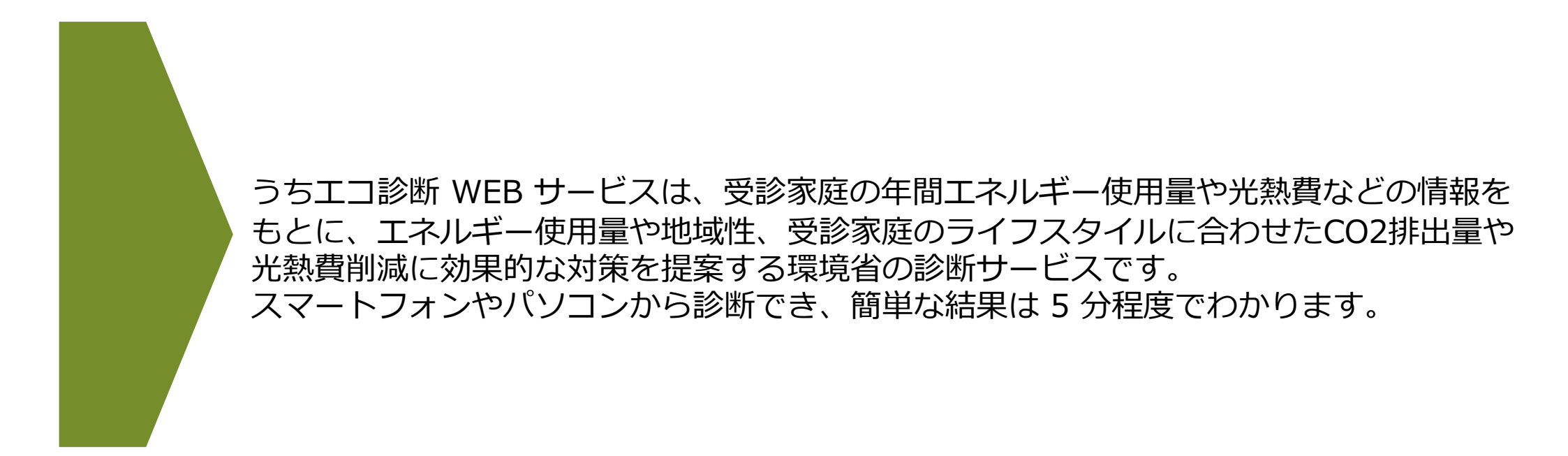

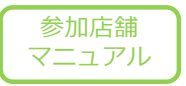

# うちエコ診断 WEB サービスへのアクセス方法

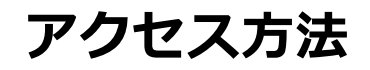

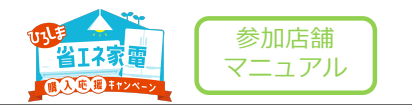

#### アクセス方法

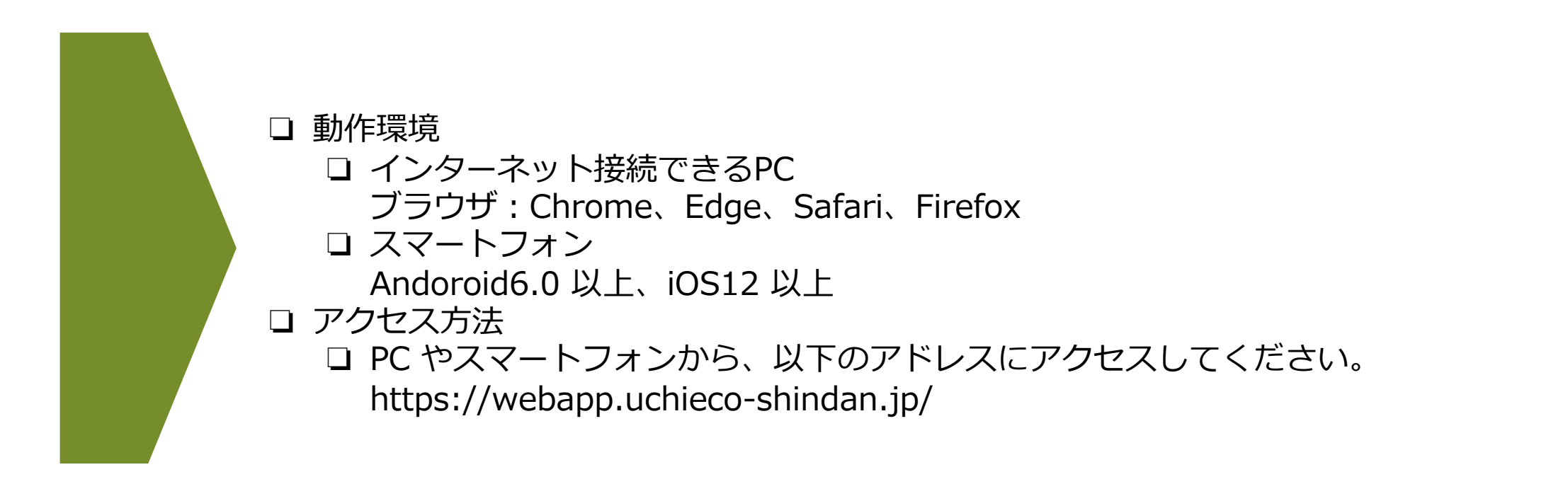

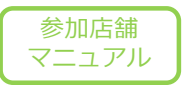

# 初回利用時

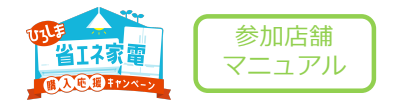

### うちエコ診断URL

うちエコ診断は下記よりアクセスしてください。

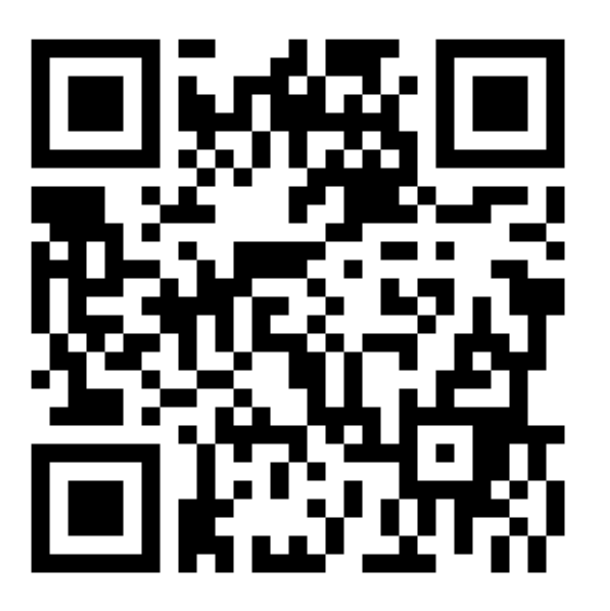

URL https://webapp.uchieco-shindan.jp/?group=838819

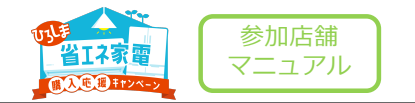

### サービス利用同意

初回起動時は、使用許諾条件画面が表示されます。使用許諾条件をよくお読みになり、 [承認して利用する] ボタンをクリックして利用を開始してください。

> うちエコ診断 ょうこそ「うちエコ診断」へ

うちエコ診断WEBサービスの使用にあたって ご利用ありがとうございます。下記の利用規約を承諾した上でご利用ください。利用規約は後から確認もできます。 利用規定 うちエコ診療WEBサービス(以下、本サービス)の登録利用にあたり、以下の利用規定を定めます。 1.診療士以外の方が、他者の診断に使うことはできません。 2、入力していただいた情報や操作内容は、プライバシーボリシーに削り、清切に取り扱います。ただし個人が特定できない形で集計したり、その公表をすることがあります。 3. 本サービスでは、名称・住所・電話番号・E-mailアドレスなどの個人に結び付く債報を入力せずに利用できます。ただし、連携するシステムに移動した先での要求については、この限りではありません。 4. サーバーに保存した診断が存在は、IDとバスワードで保護され、第三者が限覧することはできません。端未に一時旅存保存された情報は、バスワードなしで倒覚が可要です。端未利用やバスワードの管理は、各自で適切に行ってください。 5. 本リービスアクセスを選びて、他サイトが運用するリービスに、機能を提供し連携を行うことがあります。部時間を完実するものとして、うちエコ部断支援システム、しんきゅうさんと必要に応じたデータ連携がされます。このほか、Google Analyticsによるアクセス解析、OneSignalによるアンシュ選い、SkyWay (NTT Communication要用) 6. 連携も含めた本サービス機能の現伏、およびその改善のために、cookieを取得し利用します。 7. 最終の利用から1年以上データを入力されない場合については、登録を削除する場合があります。 8. 本サービスは予告なく改修・停止する場合があります。 9. 本サービスで提案される内容、数値については、正確性を保証するものではありません。 10. 本サービスを用いて他者の診断をする場合、うちエコ診断土の資格取得を行い倫理規定のもとで実施してください。他者の診断は、相手の合意の範囲内で行い、不適切な営業や情報収集のために用いることは禁じます 11、本サービスを利用したことにより発生する不利益については、これを経営しません。 最終更新日:2021年4月27日 このサイトの利用について 本サイトで掲載・発信している情報(以下「コンテンツ」といいます。)の書作権は、権利表記の記載がない取り「公共データ利用用約(第10回)」(PDL10)が適用されています。PDL10のうち、本サイト協自の出典記載例や本ルールの適用を受けないコンテンツ等サイトによって内容が異なる部分の情報については「コンテンツの利用に係るPDL10に関する重要指権」を参照してください。 本サイト及び当アカウントのコンテンツの利用に係るPDL1.0に関する重要情報 11米車の記載について ホコンテンツを利用する際は出典を記載してください。出典の記載方法は以下の例を参考に、実際の提供元やUPL等に置き換えて記載してください。 (出典記載例) 出典:うちエコ総断サイト (https://webapp.uchieco-shindan.ip/) コンテンツを振興・加工等して利用する場合は、上記出典とは別に、編集・加工等を行ったこと及びその主体を記載してください。なお、編集・加工した情報を、あたかも国又は労倍等(ホコンテンツの変出者が彼方公共団体等の公的機要の場合はその地方公共団体等の公的機要)が作成した未加工のままであるかのような整様で公表・利用してはいけません (本コンテンツを編集・加工等して利用する場合の記載例) 「〇〇成果」(環境省「うちエコ診断サイト」) (https://webapp.uchieco-shindan.jp/) を加工して作成 など 1.4 本利用ルールが適用されないコンテンツについて 以下のコンテンツについては、本利用ルールの適用外です。 組織や特定の事業を表すシンボルマーク、ロゴ、キャラクターデザイン 具体的かつ合理的な根拠の説明とともに、別の利用ルールの適用を明示しているコンテンツ 家庭エコ診断の名称およびロゴマーク、うちエコ診断の名称およびロゴマーク (安臣エコ診断の名称およびロゴマーク、うちエコ診断の名称およびロゴマークは環境省の登録差徴または奇観です。うちエコ診断実施機関または貧自の家庭内けエコ診断の認定事業素、うちエコ診断士認定者以外の者が名称およびロゴマークを使用することは認めていません。 最終更新日:2024年11月27日 本サービスは環境省が管理を行っております。 (参考) プライバシーポリシーを表示する。 上記承認して利用しますか? 承認して利用する

①「承認して利用する」ボタンをクリックして診断フォームへ移ります。

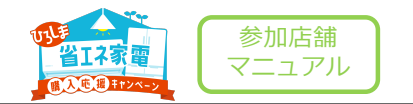

### グループでの情報集計について

初回起動時は、グループでの情報集計についての説明画面が表示されます。

#### うちエコ診断 ょうこそ「うちエコ診断」へ

#### グループでの情報集計について

グループ指定がされているため、診断した結果は、 広島県 のデータとして統計的に集計がされます。

【広島県】広島県在住の皆様のうちエコ診断グループです。 グループでの情報集計を承認いただいた場合,うちエコ診断WEBサービスのプライバシーポリシーを遵守の上、広島県でCO2削減効果 等のデータを統計利用させていただきます。

| 上記承認して利用しますか?          |
|------------------------|
| 承認して利用する グループ集計なしで利用する |

①グループでの情報集計に承認頂ける場合は「承認して利用する」ボタン をクリックして診断フォームへ移ります。

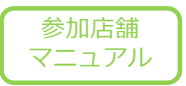

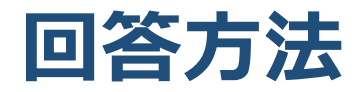

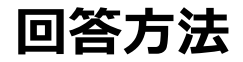

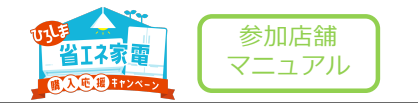

スタート

トップ画面の[自己診断をはじめる]ボタンをクリックすることで診断をスタートすることができます。「4.1 光熱費の質問」に移動します。

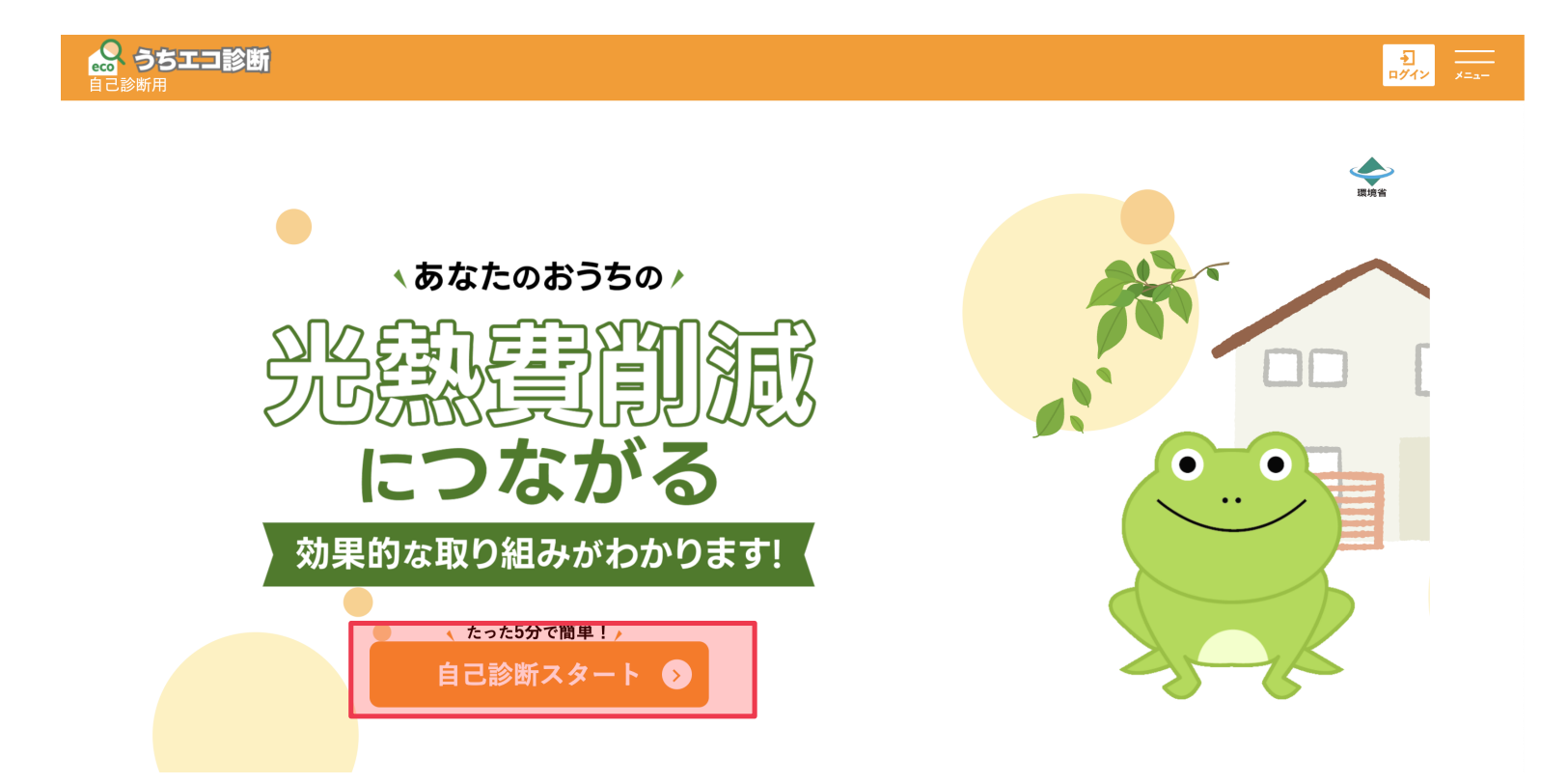

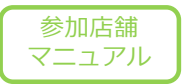

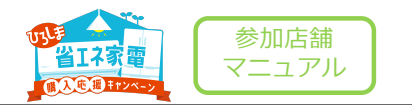

#### 記入対象月の選択

光熱費がわかる月を選択します。選択すると、自動で次の質問に移ります。

| 23    | ちエコ診断                     | 自己診断用                    |                             |         |                |
|-------|---------------------------|--------------------------|-----------------------------|---------|----------------|
| 光熱費の  | 質問                        | > 平均比較                   | 🖌 使い方の質問                    | 🖌 対策の選択 |                |
| (前半)  | 光熱費の質問                    |                          |                             |         |                |
| 1問目(7 | 問中)                       |                          |                             |         |                |
| 記入対   | 象月                        |                          |                             | Γ       | Calendar<br>12 |
|       | これから月の電気代やガ;<br>ら選んでください。 | ス代をおたずねします。 <b>「何月の光</b> | <b>公熱費」</b> としてお答えいただけますか。選 | 課 択 肢 か |                |
|       | 光熱費がわからない                 |                          |                             |         |                |
|       | 1月                        | 2月                       | 3月                          | 4月(今月)  |                |
|       | 5月                        | 6月                       | 7月                          | 8月      |                |
|       | 9月                        | 10月                      | 11月                         | 12月     |                |

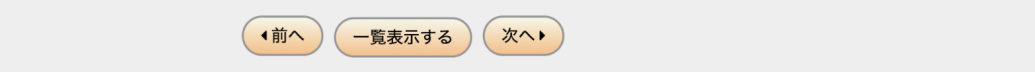

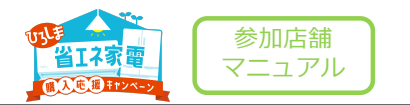

#### 電気代

#### 選択した月の「電気代」を選択します。選択すると自動で次の質問に移ります。

| 🔒 うちエコ診断             | 自己診断用  |            |           |
|----------------------|--------|------------|-----------|
| 光熱費の質問               | ▶ 平均比較 | 🖌 使い方の質問   | 🔪 対策の選択   |
| (前半)光熱費の質問           |        |            |           |
| 2問目 (7問中)            |        |            |           |
| 2月の電気代               |        |            |           |
| 2月の <b>「電気代」</b> を記入 | してください |            |           |
| 1000円                | 2000円  | 3000円      | 5000円     |
| 7000円                | 1万円    | 1万2000     | 9 1万5000円 |
| 2万円                  | 3万円    | それ以上       | わからない     |
|                      | 詳細     | 円/月 設定する   |           |
|                      | (前へ)   | 一覧表示する 次へり |           |

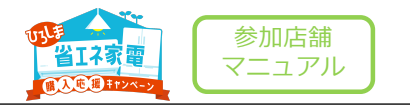

### ガス代

#### 選択した月の「ガス代」を選択します。選択すると自動で次の質問に移ります。

| 🔒 うちエコ         |                         |       |          |       |     |         |            |
|----------------|-------------------------|-------|----------|-------|-----|---------|------------|
| 光熱費の質問         | <b>)</b> 平 <sup>1</sup> | 匀比較   | 🖌 使い方の質問 |       | 対策の | 選択      |            |
| (前半)光熱費の       | 質問                      |       |          |       |     |         |            |
| 3問目 (7問中)      |                         |       |          |       |     |         |            |
| 2月のガス代         |                         |       |          |       |     |         |            |
| 2月0 <b>「</b> 大 | <b>ブス代」</b> を記入してください   |       |          |       |     |         |            |
| オール電化(         | (使わない)                  | 1000円 |          | 2000円 |     | 3000円   | $\bigcirc$ |
| 5000           |                         | 7000円 |          | 1万円   |     | 1万2000円 | Ď          |
| 1万500          | 円00円                    | 2万円   |          | 3万円   |     | それ以上    |            |
| わから            | ない                      |       |          |       |     |         |            |
|                |                         | 詳細    | 円/月 設定   | する    |     |         | _          |
|                |                         |       |          |       |     |         |            |
|                |                         | (前へ   | 一覧表示する   | *~•   |     |         |            |

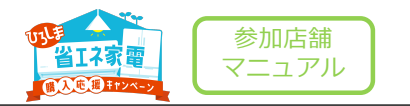

#### 灯油代

選択した月の「灯油代」を選択します。選択すると自動で次の質問に移ります。

| a 35                 | 「エコ診断                             | 自己診断用  |       |         |       |       |         |  |
|----------------------|-----------------------------------|--------|-------|---------|-------|-------|---------|--|
| 光熱費の質問               | l                                 | > 平均比較 |       | 👌 使い方の質 | 問     | > 対策の | の選択     |  |
| (前半)光                | 熱費の質問                             |        |       |         |       |       |         |  |
| 4問目(7問中              | 7)                                |        |       |         |       |       |         |  |
| 2月の灯油<br><u>業</u> 22 | <b> 代</b><br>2月の <b>「灯油代」</b> を記入 | してください |       |         |       |       |         |  |
|                      | 0円                                |        | 1000円 |         | 2000円 |       | 3000円   |  |
|                      | 5000円                             |        | 7000円 |         | 1万円   |       | 1万2000円 |  |
|                      | 1万5000円                           |        | 2万円   |         | 3万円   |       | それ以上    |  |
|                      | わからない                             |        |       |         |       |       |         |  |
| I                    |                                   |        | 詳細    | 円/月 📲   | 設定する  |       |         |  |
|                      |                                   |        | (前へ   | 一覧表示する  | 次~>   |       |         |  |

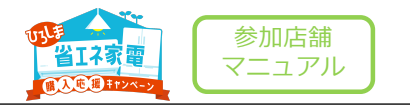

### ガソリン代

#### 選択した月の「ガソリン代」を選択します。選択すると自動で次の質問に移ります。

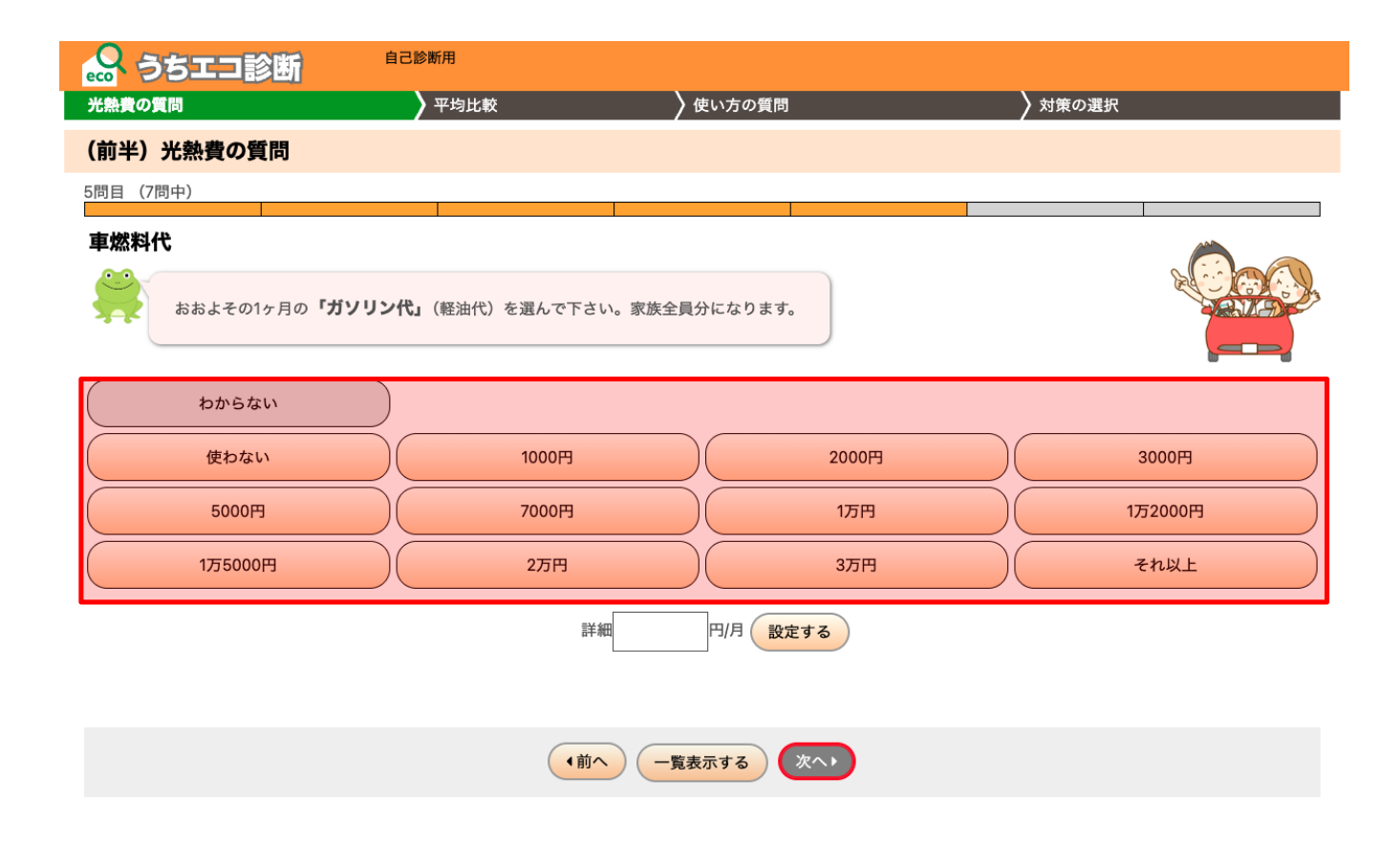

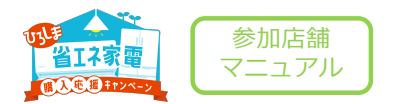

### 都道府県

「都道府県」を選択します。

Confidential

• 「東京」と書かれている部分を選択し、「広島」に変更する。 [設定する] ボタンを押すと次の画面に移ります。

| 🔒 うちエコ診路   | 自己診断用                                     |                                                                                    |           |  |
|------------|-------------------------------------------|------------------------------------------------------------------------------------|-----------|--|
| 光熱費の質問     | 平均比較                                      | 🖌 使い方の質問                                                                           | 🔪 対策の選択   |  |
| (前半)光熱費の質問 | I .                                       |                                                                                    |           |  |
| 6問目(7問中)   |                                           |                                                                                    |           |  |
| 都道府県       | E選んで下さい。なお、郵便番号の最初の数<br>都道府県を選んでくださ<br>(I | ☆字3桁を記入することで、都道府県を選択<br>い。下の欄に郵便番号を入力して選<br>東京 〕<br>設定する<br>駆便番号)<br>東京 が選択されています。 | ぷこともできます。 |  |
|            | (前                                        | ^ 一覧表示する 次へ・                                                                       |           |  |
|            |                                           |                                                                                    |           |  |

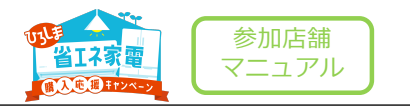

#### 世帯人数

ご自宅の世帯人数を選択します。選択すると自動で次の画面に移ります。

| 🞧 うちエコ診断    | 自己診断用                        |           |         |    |
|-------------|------------------------------|-----------|---------|----|
| 光熱費の質問      | 平均比較                         | 🖌 使い方の質問  | ▶ 対策の選択 |    |
| (前半)光熱費の質問  |                              |           |         |    |
| 7問目(7問中)    |                              |           |         |    |
| 世帯人数        |                              |           |         | ©  |
| あなたを含めて、家にい | っしょに <b>「住んでいる人数」</b> を選んで下さ | EL1.      |         |    |
| 1٨          | 2,                           | 3人        |         | 4人 |
| 5Д          | 6А                           | 7,        |         | 8人 |
| 9A以上        |                              |           |         |    |
|             |                              |           |         |    |
|             | (前へ)                         | 一覧表示する 次へ |         |    |

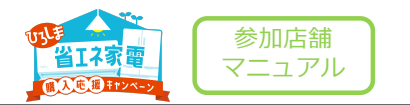

#### 回答内容の確認

回答内容の確認をします。[平均と比べる]ボタンを押すと次の画面に移ります。

| S 3513          | 診断     | 自己    | 診断用        |                              |                   |
|-----------------|--------|-------|------------|------------------------------|-------------------|
| 光熱費の質問          |        |       | ▶ 平均比較     | 🔪 使い方の質問                     | 🔪 対策の選択           |
| (前半)光熱費の        | 質問     |       |            |                              |                   |
| 以下の内容が回答る       | されてます。 | ここで回答 | を変えることができ  | ます。                          |                   |
| <u>1)記入対象月</u>  | 2月     | ~     |            | <u>5)車燃料代</u>                | 2000円 ~詳細 2000円/月 |
| <u>2)2月の電気代</u> | 3000円  |       | 3000円/月    | <u>6)都道府県</u>                | (郵便番号)            |
| <u>3)2月のガス代</u> | 1000円  |       | 1000円/月    |                              | 広島 ~              |
| <u>4)2月の灯油代</u> | 2000円  | ✓詳細   | 2000円/月    | <u>7)世帯人数</u>                | 1.4 ~             |
| 記入ありか           | べとうござい | ます。あな | たの光熱費がわかりま | ました。平均的な家庭と比べてみましょう ▶ 平均と比べる | 5.                |
| 合トップ画面に         | 戻る     |       |            |                              |                   |

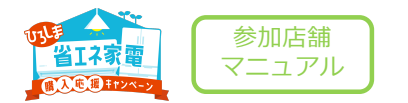

#### 平均との比較

平均との比較結果を確認をします。

[▶(後半)機器の使い方に進む]ボタンを押すと次の画面に移ります。

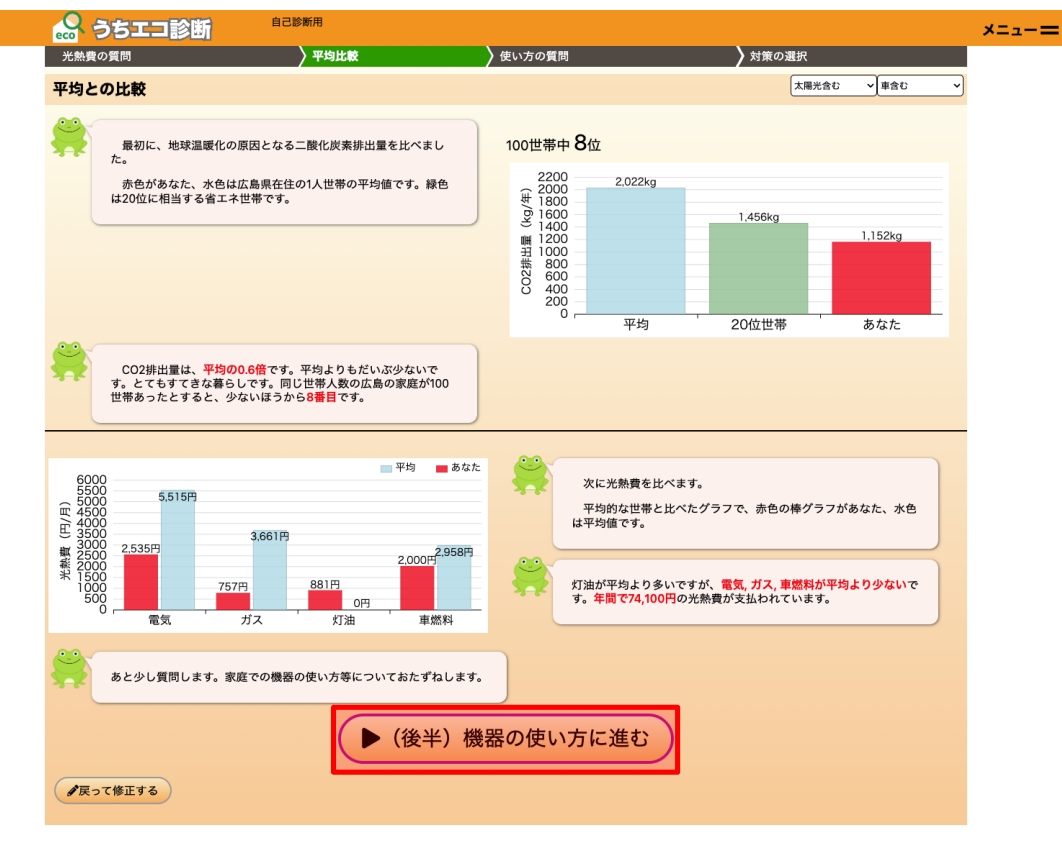

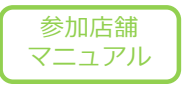

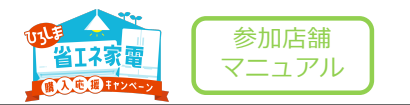

#### 住宅環境

ご自宅の環境について選択します。選択すると自動で次の画面に移ります。

| 🔒 うちエコ診断                     | 自己診断用     |          |       |
|------------------------------|-----------|----------|-------|
| <br>光熱費の質問                   | 🔪 平均比較    | │ 使い方の質問 | 対策の選択 |
| 機器の使い方の質問                    |           |          |       |
| 1問目 (8問中)                    |           |          |       |
| <b>家の建て方</b><br>「お住い」は、戸建てです | か、集合住宅ですか |          |       |
| 戸建て                          | 集合        |          |       |
|                              |           |          |       |
|                              |           | 覧表示する 次へ |       |

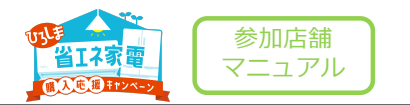

#### シャワーの時間

#### シャワー利用時間について選択します。選択すると自動で次の画面に移ります。

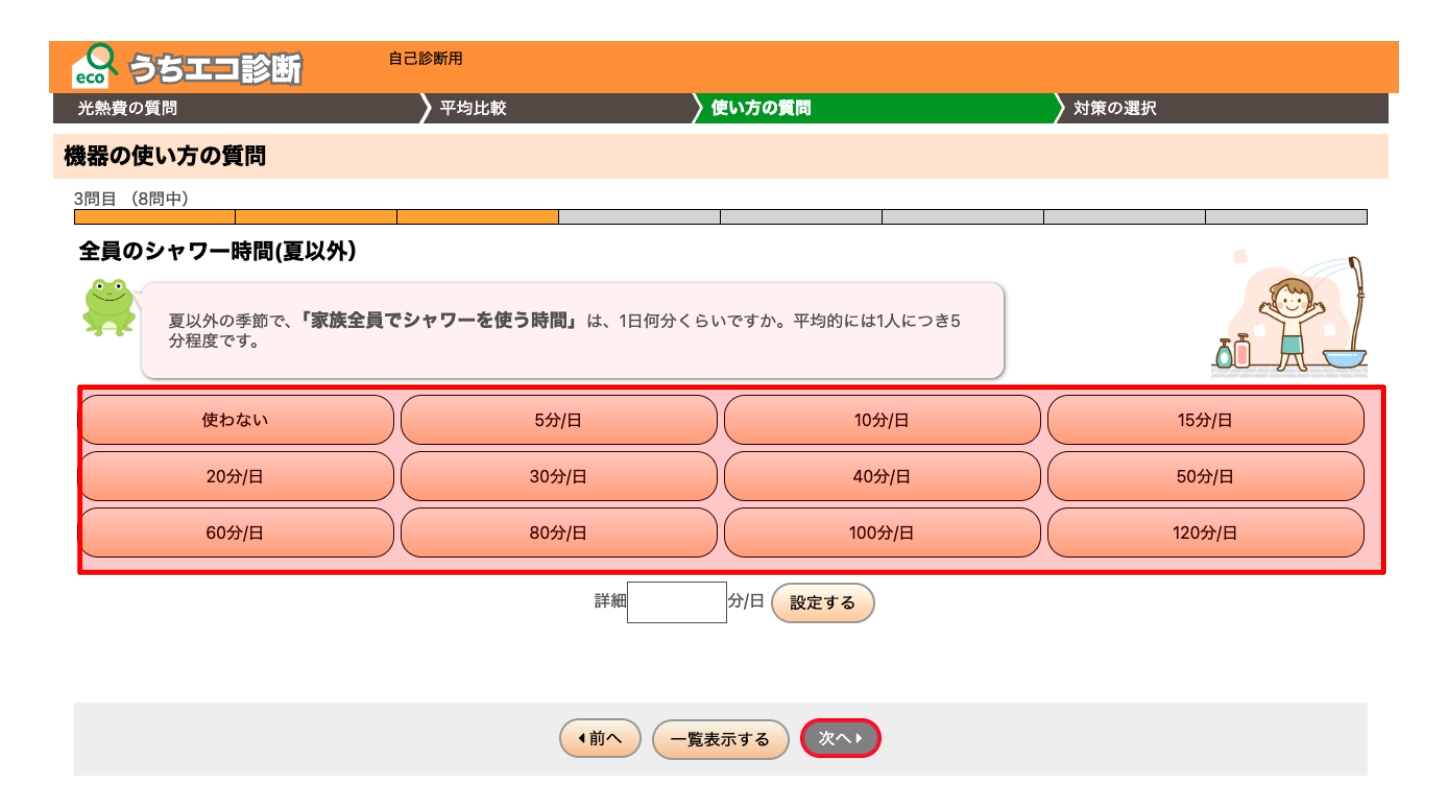

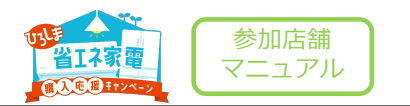

#### 暖房器具

暖房器具について選択します。選択すると自動で次の画面に移ります。

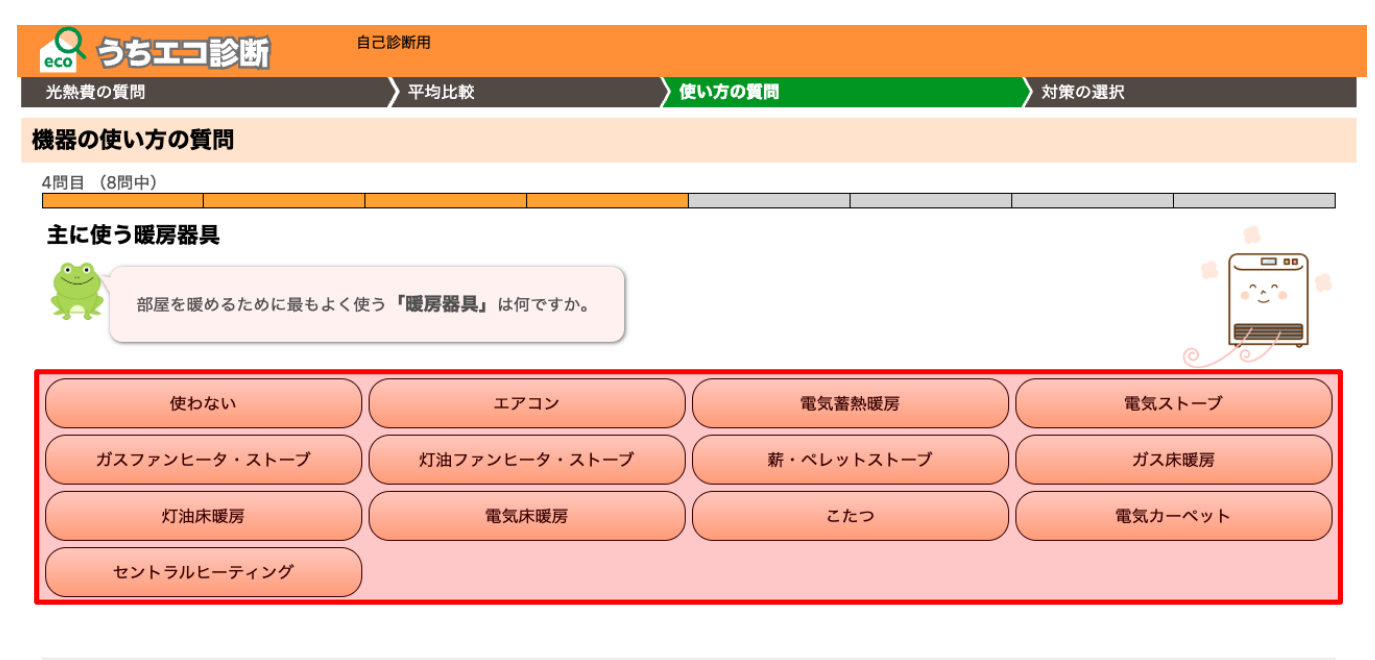

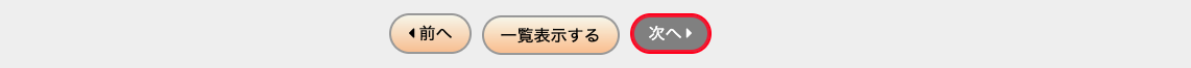

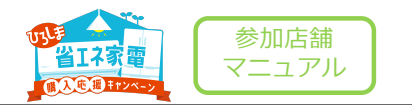

#### 暖房器具を利用する範囲

暖房器具を利用する範囲について選択します。選択すると自動で次の画面に移ります。

| 🔒 うちエコ診断                                  | 自己診断用                    |               |         |     |
|-------------------------------------------|--------------------------|---------------|---------|-----|
| <br>光熱費の質問                                | 🔪 平均比較                   | 〉使い方の質問       | ▶ 対策の選択 |     |
| 機器の使い方の質問                                 |                          |               |         |     |
| 5問目 (8問中)                                 |                          |               |         |     |
| 家を暖房する範囲                                  | <b>囲」</b> は、家全体のどのくらいになり | ますか。          |         |     |
| <ul><li>部屋の暖房をしない</li><li>4部屋以上</li></ul> | 1部屋のみ                    | 2部月           |         | 3部屋 |
|                                           | (前                       | 前へ 一覧表示する 次へり |         |     |

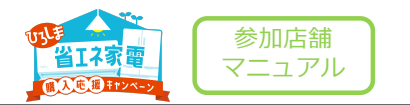

#### 冷蔵庫の使用年数

冷蔵庫の使用年数について選択します。選択すると自動で次の画面に移ります。

| 🔒 うちエコ診断            | 自己診断用                              |         |        |  |  |  |  |  |
|---------------------|------------------------------------|---------|--------|--|--|--|--|--|
| 光熱費の質問              | 🔪 平均比較                             | 〉使い方の質問 | 対策の選択  |  |  |  |  |  |
| 機器の使い方の質問           |                                    |         |        |  |  |  |  |  |
| 6問目 (8問中)           |                                    |         |        |  |  |  |  |  |
| 冷蔵庫の使用年数 冷蔵庫の「使用年数」 | はどのくらいですか                          |         |        |  |  |  |  |  |
| 持っていない              | 1年未満                               | 2~3年    | 4~5年   |  |  |  |  |  |
| 6~7年                | 8~10年                              | 11~15年  | 16~20年 |  |  |  |  |  |
| 20年以上               |                                    |         |        |  |  |  |  |  |
|                     | 詳細                                 | 年 設定する  |        |  |  |  |  |  |
|                     | <ul> <li>◆前へ 一覧表示する 次へ▶</li> </ul> |         |        |  |  |  |  |  |

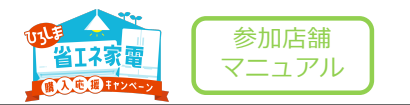

#### 車の燃費

車の燃費について選択します。選択すると自動で次の画面に移ります。

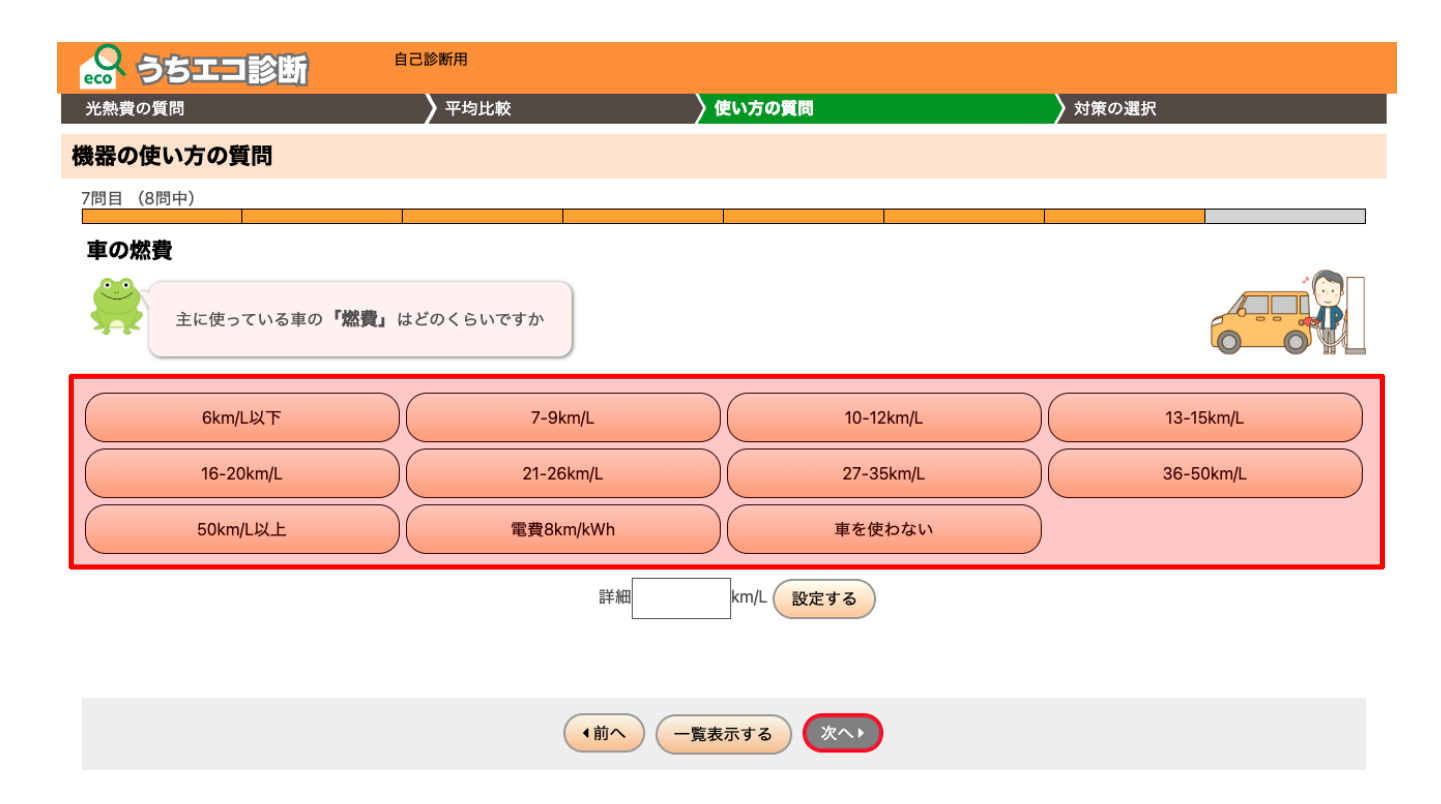

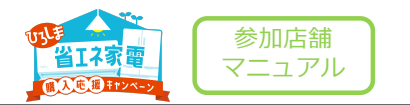

#### 温暖化対策について

温暖化対策について選択します。選択すると自動で次の画面に移ります。

|          | コ診断                               | 自己診断用            |                |        |       |  |
|----------|-----------------------------------|------------------|----------------|--------|-------|--|
| 光熱費の質問   |                                   | / 平均比較           | 〉使い方の質問        |        | 対策の選択 |  |
| 機器の使い方の  | 質問                                |                  |                |        |       |  |
| 8問目(8問中) |                                   |                  |                |        |       |  |
|          |                                   |                  |                |        |       |  |
| 温暖化対策で   | 重視すること<br>かけずに簡単に取組める<br>みが大切ですか? | らことが重要ですか、それとも多少 | 費用をかけても元が取れて大き | きく削減でき |       |  |
| すぐ簡単     | に取り組める                            | どちらも重要           | 長期的にな          | お得になる  |       |  |
|          |                                   |                  |                |        |       |  |
|          |                                   | (前へ              | -覧表示する 次へり     | )      |       |  |

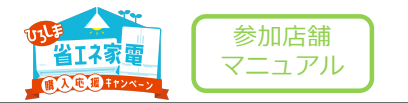

#### 回答内容の確認

#### 回答内容の確認をします。 [▶おすすめの対策を見る] ボタンを押すと次の画面に移ります。

|                                                                                                    | 自己診断用     日     日      日      日 |                                                          |                                                   |
|----------------------------------------------------------------------------------------------------|----------------------------------------------------------------------------------------------------|----------------------------------------------------------|---------------------------------------------------|
| 光熱費の質問                                                                                                    | 🔪 平均比較                                                                                                    | 〉使い方の質問                                                  | ▶ 対策の選択                                           |
| 機器の使い方の質問                                                                                                  | 問                                                                                                    |                                                          |                                                   |
| 機器の使い方質問<br>以下の回答がされて                                                                                      | <b>引一覧</b><br>こいます。ここで回答を変えることができます                                                                                                    | -<br>0                                                   |                                                   |
| <ol> <li>1)家の建て方</li> <li>2)太陽光発電設備の<br/>設置</li> <li>3)全員のシャワー時<br/>間(夏以外)_</li> <li>4)主に使う暖房器具</li> </ol> | 集合<br>v<br>20分/日 v<br>詳細 20分/日<br>エアコン v                                                                                                    | 5)家を暖房する範囲<br>6)冷蔵庫の使用年数<br>7)車の燃費<br>8)温暖化対策で重視<br>すること | 1部屋のみ ><br>2~3年 ><br>車を使わない > 詳細 km/L<br>どちらも重要 > |
| 機器の使い                                                                                                    | 方の記入ありがとうございます。おすすめの:                                                                                                    | <sup>対策がまとまりました。</sup><br>▶ おすすめの対策を見る                   | 3                                                 |
| 合トップ画面に戻る                                                                                                  |                                                                                                    |                                                          |                                                   |

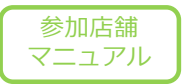

# おすすめの対策(簡易)

おすすめの対策(簡易)

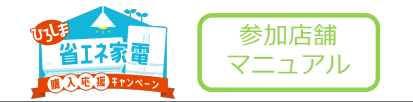

#### おすすめの対策の確認

おすすめの対策について確認し、取り組みたいと思った対策の「取組みたい」を押します。 ボタンを押すとボタンが黄緑色に変わります。

| あますすめの対策(開場)                                                                                                    | 光熱費の質問                                            | ▶ 平均比較                                   | 〉 使い                    | い方の質問      |             | <u>)対</u> 部                                                               | 章の選択                  |                  |
|----------------------------------------------------------------------------------------------------|---------------------------------------------------|------------------------------------------|-------------------------|------------|-------------|---------------------------------------------------------------------------|-----------------------|------------------|
| <ul> <li>         かまできのの設備を強べました。取組めそうな対策に「取組みたい」ボタンを用してください。いくつい         <ul> <li></li></ul></li></ul>                                                                                                    | すすめの対策(簡易)                                        |                                          | <i>,</i>                |            |             |                                                                           | 太陽光含む                 | ▼ 車合む            |
| 対策       (小谷を表示で<br>含ます)       第CO····································                                                                                                    | おすすめの対策を並べました。<br>大丈夫です。                          | 。取組めそうな対策に「取組                            | 組みたい」ボタンを押し             | してください。いく? | <b>o</b> でも | 選択による                                                                     | 削減効果                  |                  |
| ① 1シャワー-を1人5分にする       105kg       25,209円       REA         ② 2 暖かく遠ごす工夫をする       48kg       2,272円       REA         ③ 3 節水シャワーへッドを使う       38kg       9,075円       REA         ④ 4 近所は自転車や徒歩で行く       32kg       2,400円       REA         ④ 5 不在部屋の照開を満す       8kg       436円       REA         ● 6 省工ネ型テレビにする       31kg       1,809円       REA         ⑦ 7 エコドライブに心がける       13kg       960円       REA         ⑦ 8 LEDシーリングにする       25kg       1,466円       REA         ⑦ + RA · GBIOR       REA       Comparison       960         ⑦ * Ausging Callentee       1000000000000000000000000000000000000                                                                                                    | 対策(内容を表示で<br>きます)                                 |                                          | 年CO₂・光熱費削               | 削減/選択      |             | 対策なきます                                                                    | と選んた場合の削<br>す。        | 減効果か比較で          |
| ① 2 暖かく過ごす工夫をする       48kg       2,272円       取組み         ① 3 節水シャワーヘッドを使う       38kg       9,075円       死組み         ① 4 近所は自転車や徒歩で行く       32kg       2,400円       死組み         ① 5 不在部屋の照明を満す       8kg       436円       死組み         ② 6 省工ネ型テレビにする       31kg       1,809円       死し、         ⑦ 7 エコドライブに心がける       13kg       960円       死組み         ⑦ 7 エコドライブに心がける       13kg       960円       死組み         ⑦ 4 近の日の       万方       万方       万方         ⑦ 4 近の日の       13kg       960円       アロビカ         ⑦ 7 エコドライブに心がける       13kg       960円       アロビカ         ⑦ 4 近の日の       万方       万方       アレビ         ⑦ 4 い質問で増出したため、あなたの家庭に合わない対策もあったかもしれません。もっと詳レくおか       アレビ       分野の切替え         ⑦ 5 不可感の一般       アレビ       洗濯       市 第         ⑦ ない質問で増出したため、あなたの家庭に合わない対策もあったかもしれません。もっと詳レくおか       新聞 変 の       冷蔵準         ⑦ たい方は、       ⑦ 事前調査要」       1466円       アレビ       分野 御聞         ⑦ 日の他       1100000000000000000000000000000000000                                                                                                    | Ĵ 1シャワーを1人5分にする                                   |                                          | 105kg                   | 25,209円    | 取組み<br>たい   | (±)<br>(±)<br>(±)<br>(±)<br>(±)<br>(±)<br>(±)<br>(±)<br>(±)<br>(±)        | 1,177kg               | 1,177kg          |
| ① 3 節水シャワーヘッドを使う       38kg       9,075円       配晶み<br>たい         ② 4 近所は自転車や徒歩で行く       32kg       2,400円       取組み<br>たい         ② 5 不在部屋の照明を満す       8kg       436円       たい         ③ 6 省エネ型テレビにする       31kg       1,809円       取組み<br>たい         ⑦ 7 エコドライブに心がける       13kg       960円       7         ⑦ 8 LEDシーリングにする       25kg       1,466円       7         ⑦ 8 LEDシーリングにする       25kg       1,466円       7         ⑦ 4 近の間間で推計したため、あなたの家庭に合わない対策もあったかもしれません。もっと詳しく診断<br>したい方は、       ● 事前調査票       に進んでください。         ⑦ m       第日表示する       1       1         ② 少ない質問で推計したため、あなたの家庭に合わない対策もあったかもしれません。もっと詳しく診断       2       ● 本         ① 市 市 調査票       に進んでください。       ***       ● 本         ⑦ m       ● 本       ● 本       ● 本         ⑦ 回 回 回 回 回 回 回 回 回 回 回 回 回 回 回 回 回 回 回                                                                                                    | Ĵ 2 暖かく過ごす工夫をする                                   |                                          | 48kg                    | 2,272円     | 取組み<br>たい   | <ol> <li>第888 一<br/>第788 日<br/>第1588 日<br/>第1588 日<br/>第1588 日</li> </ol> |                       |                  |
| ① 4 近所は自転車や徒歩で行く       32kg       2,400円       取組みたい         ② 5 不在部屋の照明を消す       8kg       436円       2ku       現みたい         ② 5 不在部屋の照明を消す       8kg       436円       7ku         ③ 6 省 エネ型テレビにする       31kg       1,809円       7ku         ③ 6 省 エネ型テレビにする       31kg       1,809円       7ku         ③ 7 エコドライブに心がける       13kg       960円       7ku         ③ 8 LEDシーリングにする       25kg       1,466円       7ku         ③ 8 LEDシーリングにする       25kg       1,466円       7ku         ② 中国政勇賞で推計したため、あなたの家庭に合わない対策もあったかもしれません。もっと詳しく診断<br>したい方は、       ● 事前調査票       に進んでください。       金体         示:       簡易表示       + もっと表示する       ●       中国       ●         少ない質問で推計したため、あなたの家庭に合わない対策もあったかもしれません。もっと詳しく診断       100       小房       夏房       冷底庫         原用       「日本       ●       ●       ●       ●       ●       ●         「「「「日本」」」」       ●       ●       ●       ●       ●       ●       ●       ●       ●       ●       ●       ●       ●       ●       ●       ●       ●       ●       ●       ●       ●       ●       ●       ●       ●       ●       ●       ●       ●                                                                                                    | ♪3節水シャワーヘッドを使う                                    |                                          | 38kg                    | 9,075円     | 取組み<br>たい   | 801 CO                                                                    |                       |                  |
| <ul> <li>              ◆ 6 省エネ型テレビにする             ・1,177kg             ・9,78             月光熱費             10,763円             001第中順位             10,763円             001第中順位             10,763円             001第中順位             10,763円             001第中順位             10,763円             001第中順位             10,763円             001第中順位             10,763円             001第中順位             10,763円             001第中順位             10,763円             001第             01      </li> <li>              0.7 エコドライブに心がける             13kg             960円             でに             で</li></ul>                                                                                                    | ♪4 近所は自転車や徒歩で行く                                   |                                          | 32kg                    | 2,400円     | 取組み<br>たい   |                                                                           | 現状<br>現状              | 対策後<br>対策後       |
| <ul> <li></li></ul>                                                                                                    | Ĵ 5 不在部屋の照明を消す                                    |                                          | 8kg                     | 436円       | 取組み<br>たい   | 年CO2<br>月光熱費                                                              | 1,177kg<br>10,763円    | 9 0%減<br>9 0円減   |
| ① 7 1 エコドライブに心がける     13kg 960円 取組み     たい     ②     ③ 8 LEDシーリングにする     ②     ②     ②     ②     ③ 4 LEDシーリングにする     ③     ③     ③     ③     ③     ③     ③     ③     ③     ③     ③     ③     ③     ③     ③     ③     ③     ③     ③     ③     ③     ③     ③     ③     ③     ③     ③     ③     ③     ③     ③     ③     ③     ③     ③     ③     ③     ③     ③     ③     ③     ③     ③     ③     ③     ③     ③     ③     ③     ③     ③     ③     ③     ③     ③     ③     ③     ③     ③     ③     ③     ③     ③     ③     ③     ③     ③     ③     ③     ③     ③     ③     ③     ③     ③     ③     ③     ③     ③     ③     ③     ③     ③     ③     ③     ③     ③     ③     ③     ③     ③     ③     ③     ③     ③     ③     ③     ③     ③     ③     ③     ③     ③     ③     ③     ③     ③     ③     ③     ③     ③     ③     ③     ③     ③     ③     ③     ③     ③     ③     ③     ③     ③     ③     ③     ③     ③     ③     ③     ③     ③     ③     ③     ③     ③     ③     ③     ③     ③     ③     ③     ③     ③     ③     ③     ③     ③     ③     ③     ③     ③     ③     ③     ③     ③     ③     ③     ③     ③     ③     ③     ③     ③     ③     ③     ③     ③     ③     ③     ③     ③     ③     ③     ③     ③     ③     ③     ③     ③     ③     ③     ③     ③     ③     ③     ③     ③     ③     ③     ③     ③     ③     ③     ③     ③     ③     ③     ③     ③     ③     ③     ③     ③     ③     ③     ③     ③     ③     ③     ③     ③     ③     ③     ③     ③     ③     ③     ③     ③     ③     ③     ③     ③     ③     ③     ③     ③     ③     ③     ③     ③     ③     ③     ③     ③     ③     ③     ③     ③     ③     ③     ③     ③     ③     ③     ③     ③     ③     ③     ③     ③     ③     ③     ③     ③     ③     ③     ③     ③     ③     ③     ③     ③     ③     ③     ③     ③     ③     ③     ③     ③     ③     ③     ③     ③     ③     ③     ③     ③     ③     ③     ③     ③     ③     ③     ③     ③     ③     ③     ③     ③     ③     ③     ③     ③     ③     ③     ③     ③     ③     ③     ③     ③     ③     ③     ③     ③     ③     ③     ③     ③     ③     ③     ③     ③     ③     ③     ③     ③     ③ | ♪6省エネ型テレビにする                                      |                                          | 31kg                    | 1,809円     | 取組み<br>たい   | ? 削減効果の                                                                   | 912<br>プラフについて        | 2 912            |
|                                                                                                    | Ĵ 7 エコドライブに心がける                                   |                                          | 13kg                    | 960円       | 取組み<br>たい   |                                                                           |                       |                  |
| <ul> <li>              ◆「「「「「「」」」」」」          </li> <li>              ◆ない質問で推計したため、あなたの家庭に合わない対策もあったかもしれません。もっと詳しく診断したい方は、             ◆「事前調査票」に進んでください。              </li> <li>             ・ご、「「「「」」」」」             ・「「」」」」</li></ul>                                                                                                    | Ĵ 8 LEDシーリングにする                                   |                                          | 25kg                    | 1,466円     | 取組み<br>たい   | 分野の切替                                                                     | え                     |                  |
| 少ない質問で推計したため、あなたの家庭に合わない対策もあったかもしれません。もっと詳しく診断したい方は、 / 車前調査票 に進んでください。       全体 簡易         第       市園 重要       市道人でください。         示:       簡易表示 、 / + もっと表示する       + もっと表示する         り組めそうな対策を選択してください       1                                                                                                    | ?一覧表・図について                                        |                                          |                         |            |             | 表示では「作                                                                    | する分野を切替え<br>簡易」の項目を表  | られます。現在<br>示中です。 |
| <ul> <li>(請易表示 v) + もっと表示する</li> <li>り組めそうな対策を選択してください</li> </ul>                                                                                                    | <ul> <li>少ない質問で推計したため、</li> <li>したい方は、</li> </ul> | あなたの家庭に合わない対<br>またの家庭に合わない対<br>またのでください。 | 策もあったかもしれま <sup>.</sup> | せん。もっと詳しく  | 診断          | 全体<br>給湯<br>照明<br>:                                                       | 簡易<br>令房 暖房<br>テレビ 洗濯 | 冷蔵庫 車            |
| り組めそうな対策を選択してください                                                                                                    | 示: 簡易表示 🗸 + もっと表え                                 | 示する                                      |                         |            |             | 調理                                                                        | その他                   |                  |
|                                                                                                    | り組めそうな対策を選択してください                                 |                                          |                         |            |             |                                                                           |                       |                  |

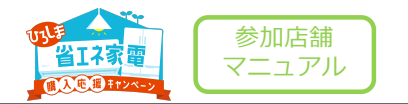

#### 回答内容の確認

#### [結果を表示する] ボタンを押すと次の画面に移ります。

| 会 うちエコ診断     自己診断用 |                                                                                                    |       |         |           |                                             |                                                                                         |                          |   | <b>€</b><br>□グイン | 2 |
|--------------------|----------------------------------------------------------------------------------------------------|-------|---------|-----------|---------------------------------------------|-----------------------------------------------------------------------------------------|--------------------------|---|------------------|---|
|                    | 光熱費の質問 🛛 👌 平均比較 🔷 使い方の質問                                                                                                    |       |         |           | 〉対第                                         | 1                                                                                       |                          |   |                  |   |
|                    | おすすめの対策(簡易)                                                                                                    |       |         |           |                                             | 太陽光含む                                                                                   | ✓<br>↓<br>車含む ✓          | ) |                  |   |
|                    | 取組めそうな対策に「取組みたい」ボタンを押してください。いくつでも大丈夫です。                                                                                            |       |         |           |                                             | 選択による削減効果                                                                               |                          |   |                  |   |
|                    | 対策(内容を表示 年CO2・光熱費削減/選択 できます)                                                                                                    |       |         |           |                                             | 対策で、CO2を<br>熱費を年25,932                                                                  | 518kg(11.4%)削<br>円削減できま  |   |                  |   |
|                    | (1) 暖かく過ごす工夫をする                                                                                                    | 211kg | 10,069円 | 取組み<br>たい | (                                           | 4,557kg                                                                                 | 4,038kg                  |   |                  |   |
|                    | ▶ 2 不在部屋の照明を消す                                                                                                    | 62kg  | 3,598円  | 取組みたい     | 64000<br>3500<br>3000<br>#12500             |                                                                                         |                          |   |                  |   |
|                    | ▶ 3 近所は自転車や徒歩で行く                                                                                                    | 111kg | 8,400円  | 取組みたい     | 型 2000 —<br>第 1500 —<br>0 1000 —<br>0 500 — |                                                                                         |                          |   |                  |   |
|                    | () 4 内窓をとりつける                                                                                                    | 328kg | 15,628円 | 取組みたい     | 0                                           | 現状                                                                                      | 対策後                      |   |                  |   |
|                    | ▶ 5 省エネ型テレビにする                                                                                                    | 95kg  | 5,495円  | 取組みたい     | 年CO2<br>月光熱費                                | 現状<br>4,557kg<br>27,908円                                                                | 対策後<br>11.4%減<br>2.161円減 |   |                  |   |
|                    | 🙂 6 エコドライブに心がける                                                                                                    | 45kg  | 3,360円  | 取組みたい     | 100世帯中順位                                    | 67位                                                                                     | 56位                      |   |                  |   |
|                    | ♪ 7 LEDシーリングにする                                                                                                    | 79kg  | 4,537円  | 取組みたい     | ? 削減効果グラフについて                               | ラフについて                                                                                  |                          | J |                  |   |
|                    | ▶ 8 燃費のいい車にする                                                                                                    | 464kg | 35,000円 | 取組みたい     | 分野の切替な                                      | ĩ                                                                                       |                          |   |                  |   |
|                    | ?一覧表・図について                                                                                                    |       |         |           |                                             | 表示する分野を切替えられます。現在<br>は「簡易」の項目を表示中です。                                                    |                          |   |                  |   |
|                    | ありがとうございます。これでよければ、「結果を表示する」ボタンを押してください。<br>結果を表示する<br>なお、少ない質問で推計したため、あなたの家庭に合わない対策もあったかもしれません。もっと詳しく診断したい方は、<br>「事前調査票」に進んでください。 |       |         |           |                                             | 全体     簡易       給湯     冷房     暖房     冷蔵庫       照明     テレビ     洗濯     車       調理     その他 |                          |   |                  |   |

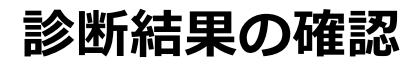

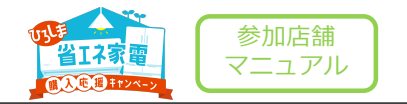

#### 診断結果の確認

「うちエコ診断ありがとうございました」と表示されていることを確認し、スクリーンショットを撮 影します。(申請時はこの画面を添付してください。)

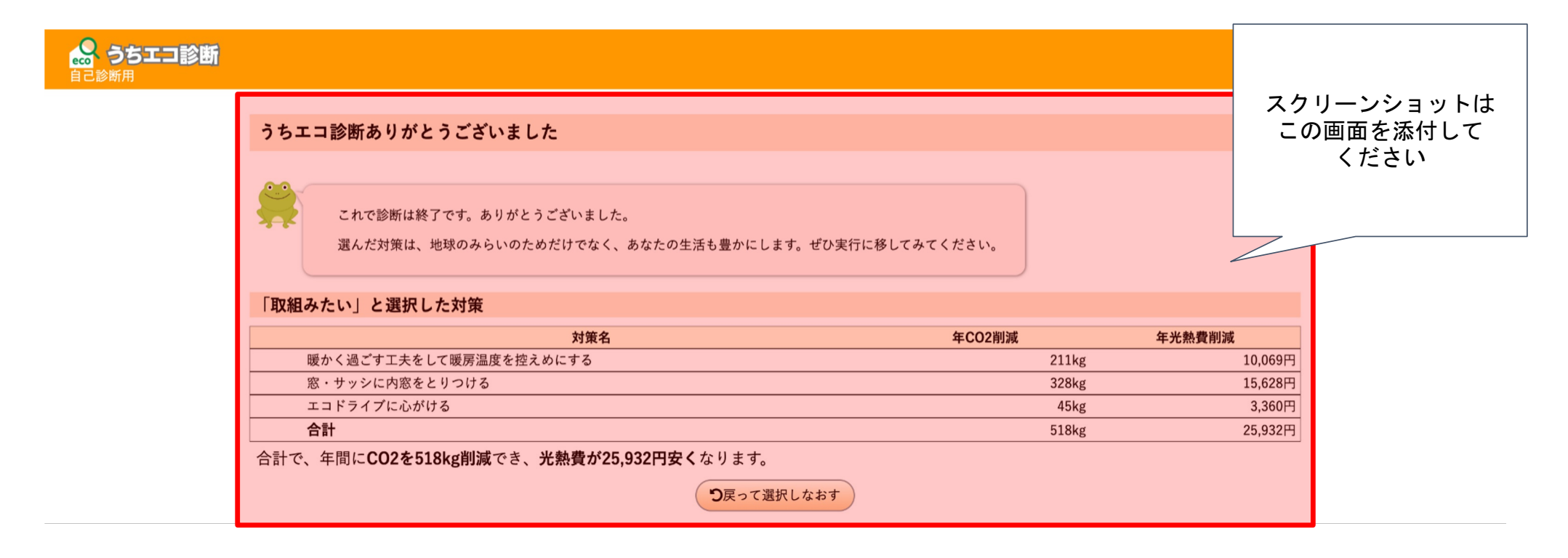

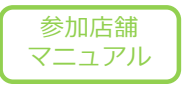

# スクリーンショット撮影方法 (iPhone)

# スクリーンショット撮影方法iPhone

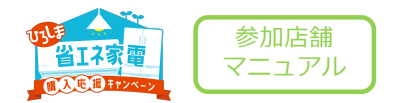

iPhone 14 およびほかの Face ID 搭載モデル

1. サイドボタンと音量を上げるボタンを同時に押します。

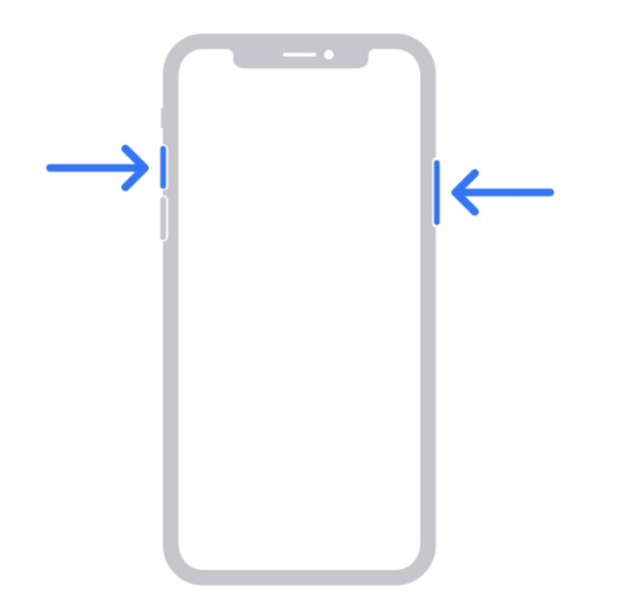

- 2. すぐに両方のボタンを放します。
- 3. スクリーンショットを撮ったら、サムネールが画面の左下隅にしばらく表示されます。サムネールをタップして開くか、左にスワイプ して閉じます。

# スクリーンショット撮影方法iPhone

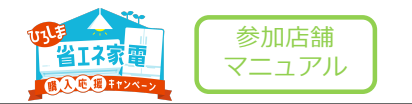

iTouch ID およびサイドボタン搭載モデルの iPhone

1. サイドボタンとホームボタンを同時に押します。

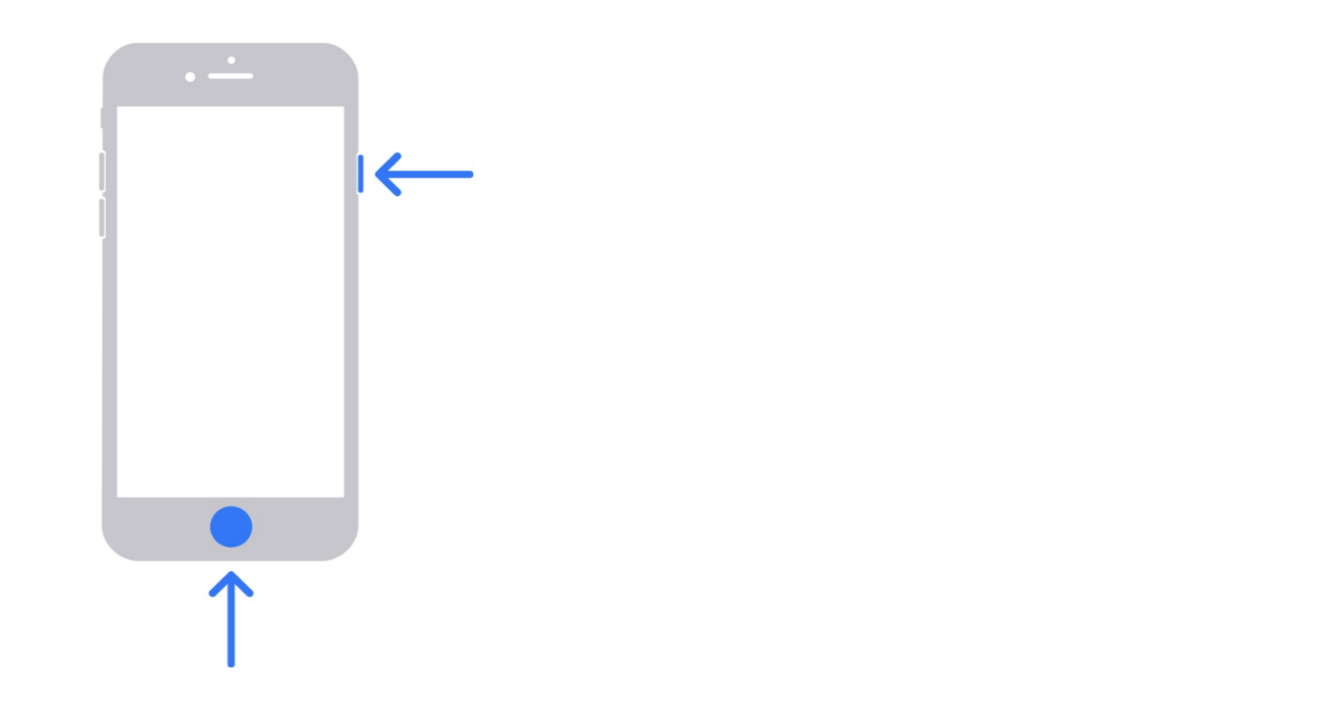

2. すぐに両方のボタンを放します。

3. スクリーンショットを撮ったら、サムネールが画面の左下隅にしばらく表示されます。サムネールをタップして開くか、左にスワイプして閉じます。

# スクリーンショット撮影方法iPhone

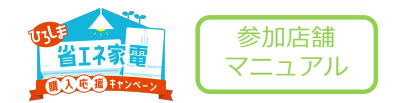

#### Touch ID およびトップボタン搭載モデルの iPhone

1.トップボタンとホームボタンを同時に押します。

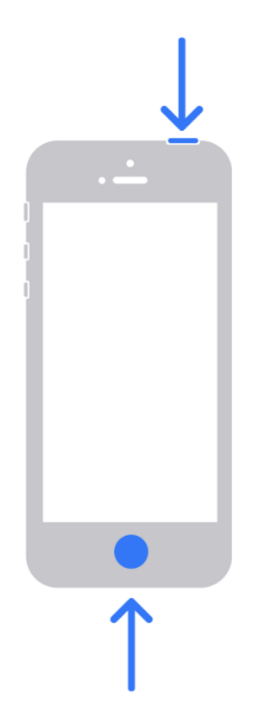

2. すぐに両方のボタンを放します。

3. スクリーンショットを撮ったら、サムネールが画面の左下隅にしばらく表示されます。サムネールをタップして開くか、左にスワイプ して閉じます。

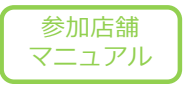

# スクリーンショット撮影方法 (Android)

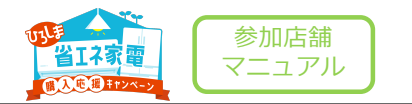

#### 重要:この手順の一部は、Android 11以降のみを対象としています。

- 1. 撮影する画面を開きます。
- 2. お使いのスマートフォンに応じて、 以下の操作を行います。
  - 電源ボタンと音量小ボタンを同時に押します。

# ○ 撮影できない場合は、 電源ボタンを数秒間長押ししてから、 [スクリーンショット] をタップします。

- 上記のいずれの操作でも撮影できない場合は、
   スマートフォンのメーカーのサポートサイトでご確認ください。
- 1. 左下に、撮影したスクリーンショットの プレビューが表示されます。
  - 一部のスマートフォンでは、画面の上部にスクリーンショットのキャプチャスクリーンショットが表示されます。

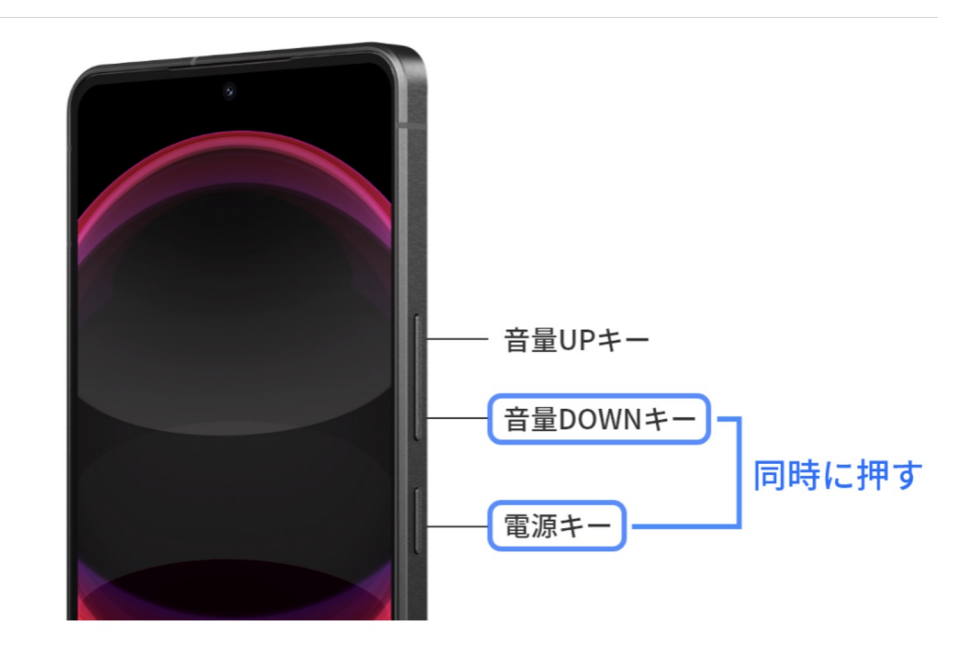

# End Of File